## 初めて「クリプトニーモ(ニーモニックガード)」をご利用頂(方に

本解説書は初めて「クリプトニーモ(ニーモニックガード)」をご利用頂〈方向けに、「クリプトニーモ」に関する大まかな説明、及びご利用方法について解説してあります。

操作手順のポイントを簡単にまとめてありますので、ご一読後すぐにテスト運用出来るようになっており ますが、さらに詳しく「クリプトニーモ」についてお知り頂くためには、CD内に格納されている PDF ファイ ル「認証シンボル・画面作成ソフト説明書 V1.0-2」、「CRMN-MD操作説明書 1022」をご参照下さいます よう、お願い致します。

#### 【重要】

本ソフトは試供品であり、配布ソフトのすべてで同一の暗号鍵を使っていますので第三者に対する守 秘性はありません。また、サポートの対象外となります。

1. 「クリプトニーモ(ニーモニックガード)」とは?

「ニーモニックガード」とは、本人認証とは何かを原点に立ち返って考えた製品で、本人が一生忘れない思い出や好きな事・物や人物などを照合データ(パスシンボル)として登録・選択することにより本人認証を行うというものです。つまり、個々人のもつ記憶を活用することにより、本人を排除することなく他人を有効に排除することに成功し、本人のプライバシー保護の問題を解決する、画期的な製品です。

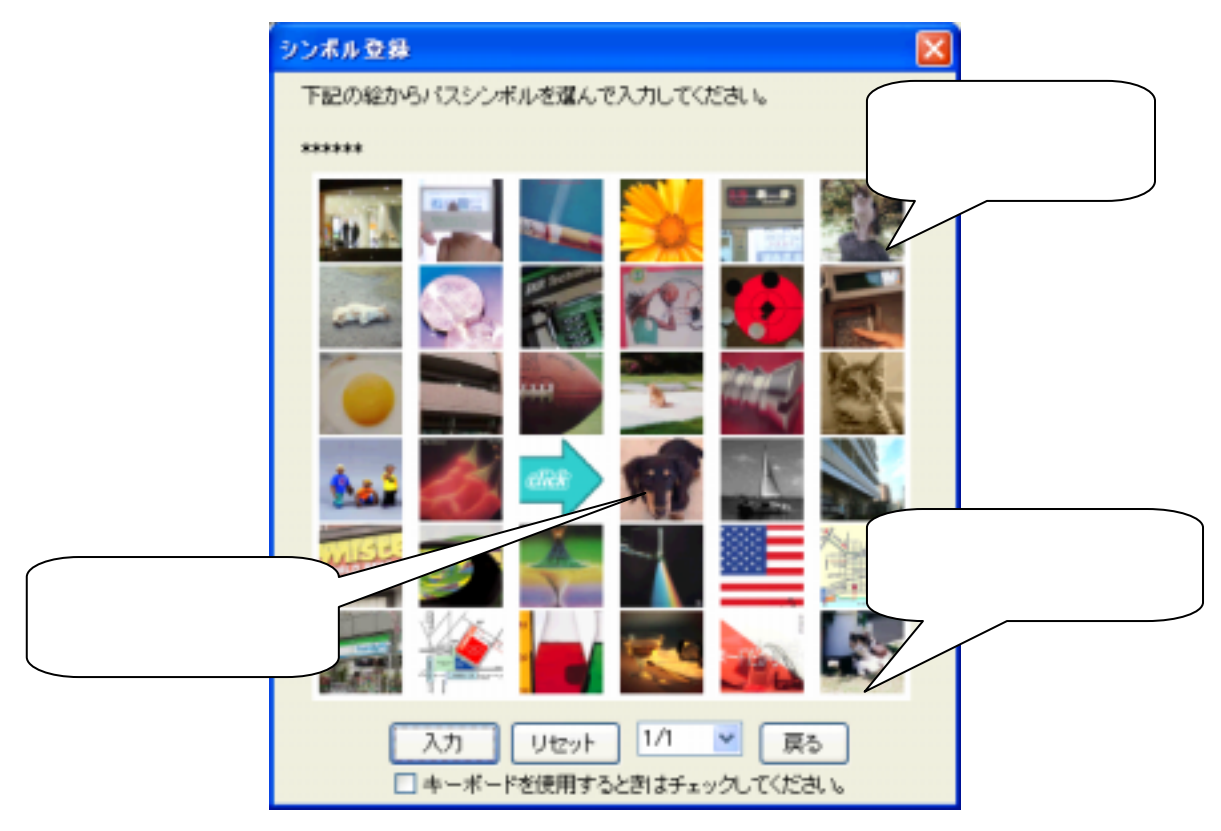

「クリプトニーモ」は「ニーモニックガード」によって本人認証と暗号鍵の動的生成を行うデータ暗号化 ソフトウェアです。画面上の写真やイラスト等のシンボルをいくつかタッチするだけで確実な所有者の本 人認証とデータ防御のための暗号鍵の生成・再生ができます。プログラム終了後には暗号鍵は消滅し、 どこにも存在しません。

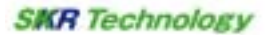

## 2. 操作手順

手順:「クリプトニーモ」フォルダをコピーします。

Cドライブ上に専用フォルダを作った後、ドラッグアンドドロップで「クリプトニーモ」フォルダをコピーするか、もしくは、USB・スマートメディア・SDカード等のメディア内に同様の方法でコピーして下さい。

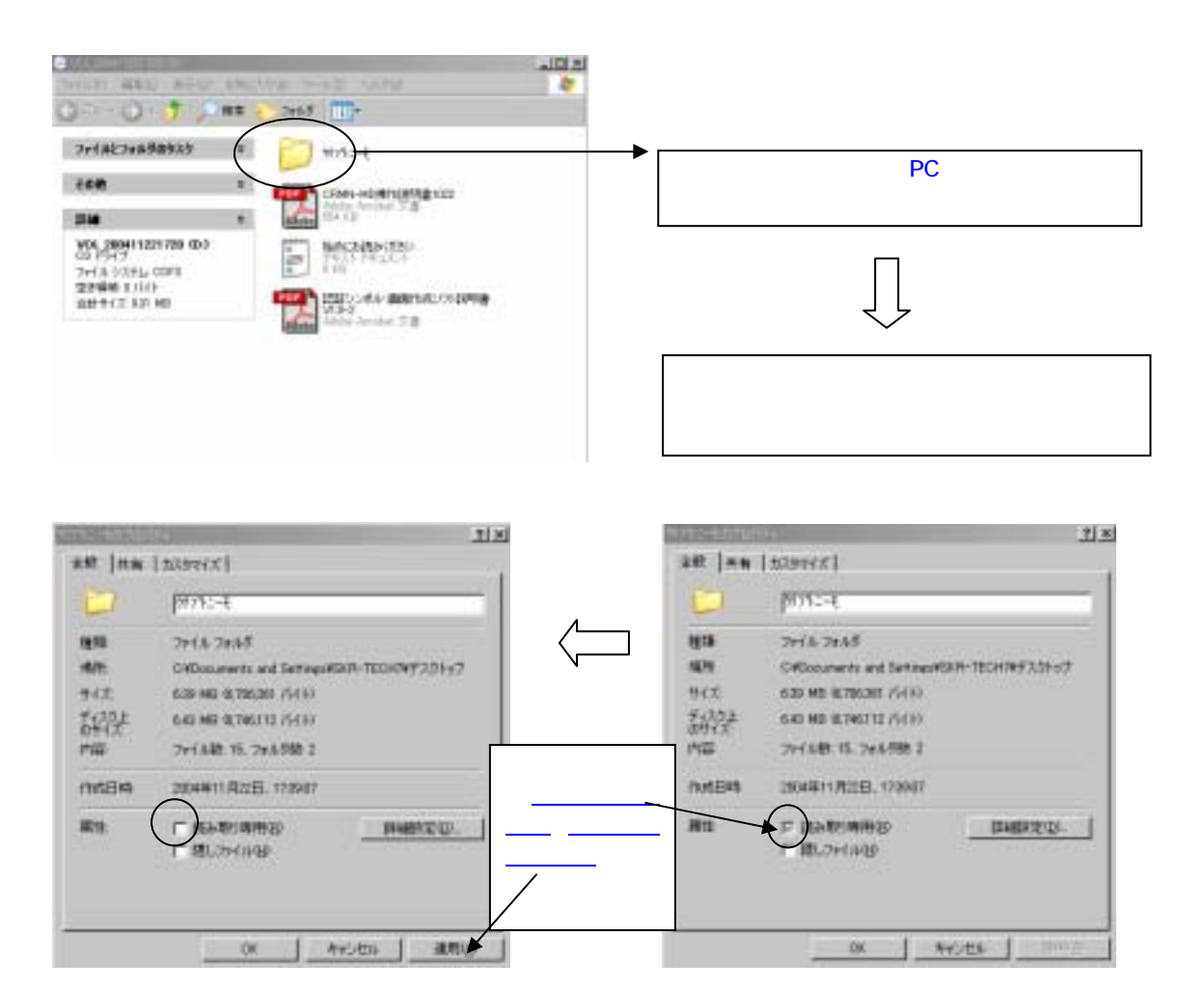

# 手順 :認証テスト

「クリプトニーモ」フォルダをクリックすると下記の画面が現れますので、 鍵の付いたクリプトニーモのアイコンをクリックして認証画面を表示させます。

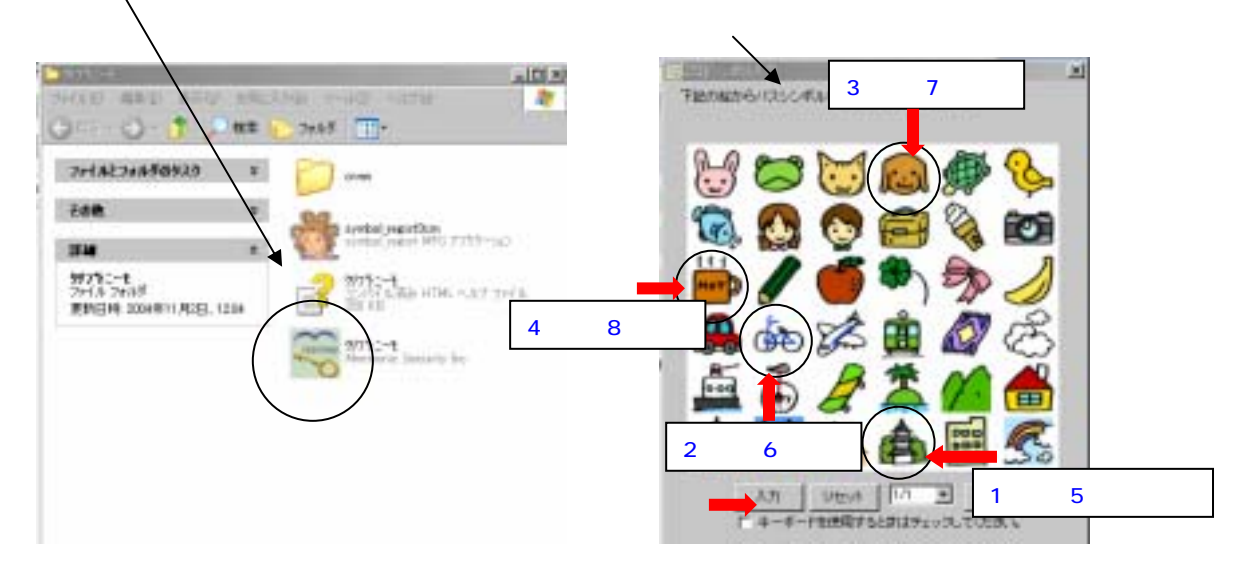

暫定パスワードが設定されています。「寺の多い京都」「自転車」「犬」「珈琲」「寺の多い京 都」「自転車」「犬」「珈琲」と順番に押し、最後に入力をクリックすると**ビューア画面**が立ち上がり ます。この時、表示されるのはクリプトニーモのフォルダを格納してある場所です。つまり、クリプトニー モを外付けメディア等にコピーすると、そのメディア内を表示することになります。

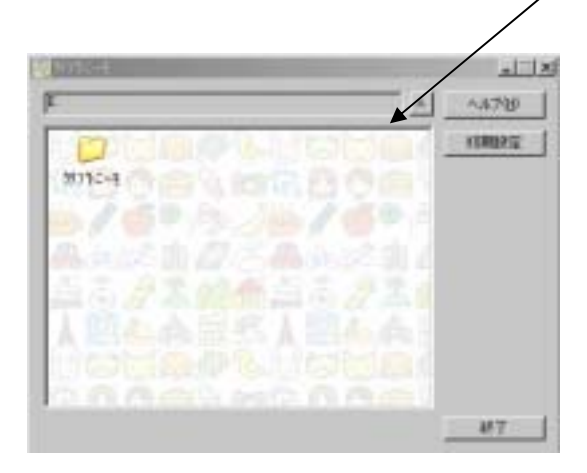

# 手順 :データを暗号化してみましょう。

デスクトップ上、もしくはメディア内にあるデータを暗号化したい場合には、該当データ をドラッグアンドドロップでビューア画面にコピーします。

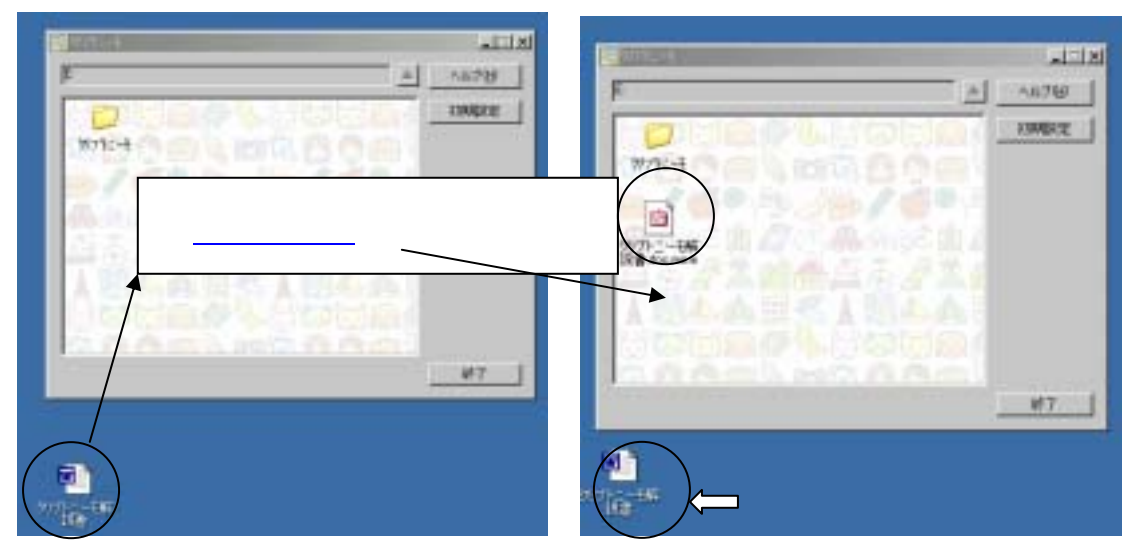

データの拡張子がかわり、mnm の拡張子が付いたことで暗号化が終了したことがわかります。ここで はデスクトップ上で作成したデータを暗号化していますが、デスクトップ上に残ったデータ は暗号化され ていないままですので、機密を保持したい場合には、*忘れず削除して下さい*。

正規のユーザは暗号化されたデータを閲覧するときに「クリプトニーモ」フォルダを開いて上記手順で 行ったような認証を経てビューア画面を起動させ、そこからデータを開いていきますが、メディアを拾った・盗んだ人は、正しく認証を経ることが出来ないため、データを覗き見することはできません。認証を 行わずに無理矢理データを開こうと試みても、次のようなコメントが出てファイルを開けません。

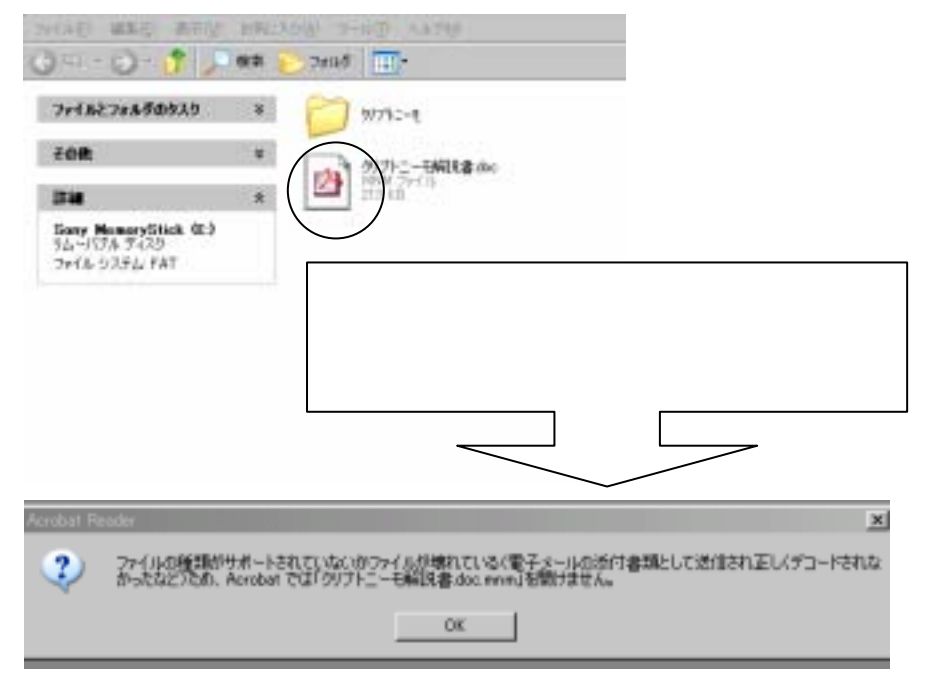

少し面倒な手続きですが、認証を経た人でないとデータを平文に戻せないということで、セキュリティが 上がります。

### 手順 :認証シンボル登録

暫定パスワードは本試供ソフト全てに共通で、他人にアクセスされる危険性があり、また、 自分で作ったパスワードでないためシンボル・順番を覚えなければならず、不便だと思います。自分 自身の思い出の画像も簡単に登録できますので、オリジナルパスワード作りにチャレンジしてみましょう。

-1 symbol regist3cm のアイコンをクリックするとシンボル登録画面が現れます。

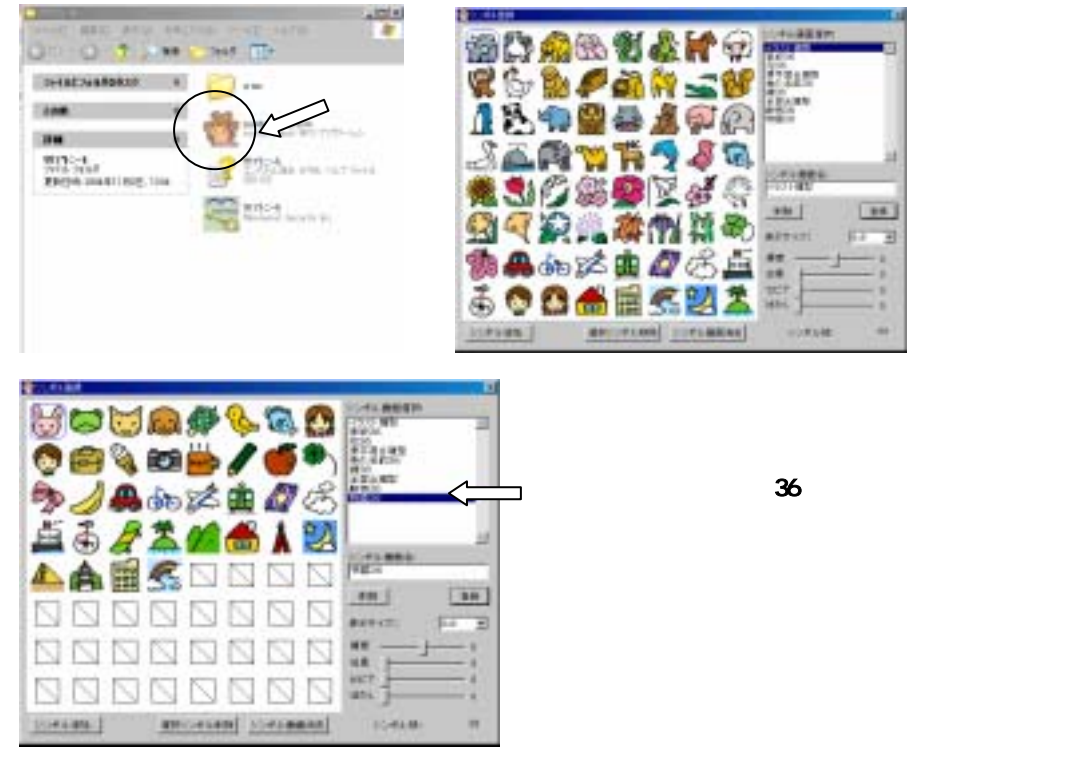

-2 いくつか雛形がありますので、そこから使いやすい物を選んで頂いても結構ですが、やはり自分の 画像を登録した方が、忘れないし、安全性が高いというメリットがあります。 但し、全ての画像を自前でとなると、どのように撮影したら良いのか等、とまどわれると 思いますので、【全混合雛形】を参考に 2~3 枚画像をご用意頂き、認証画面構成上必要とされる 枚数あわせの囮画像については、【全混合雛形】の中から気に入った使用して頂くと便利です。

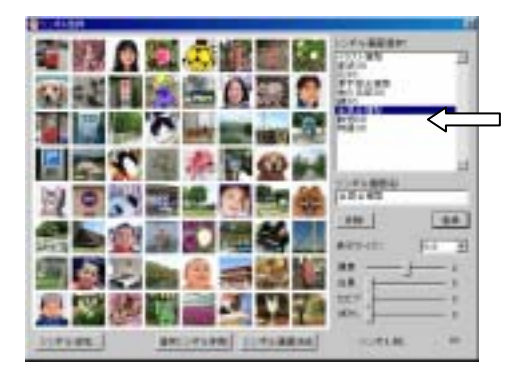

ここには認証画面表示サイズ最大にあたる 64 枚のシンボルが登録されているため、 このままの状態ではシンボル追加登録を行えません。まず、不要シンボルを削除します。

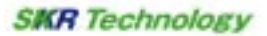

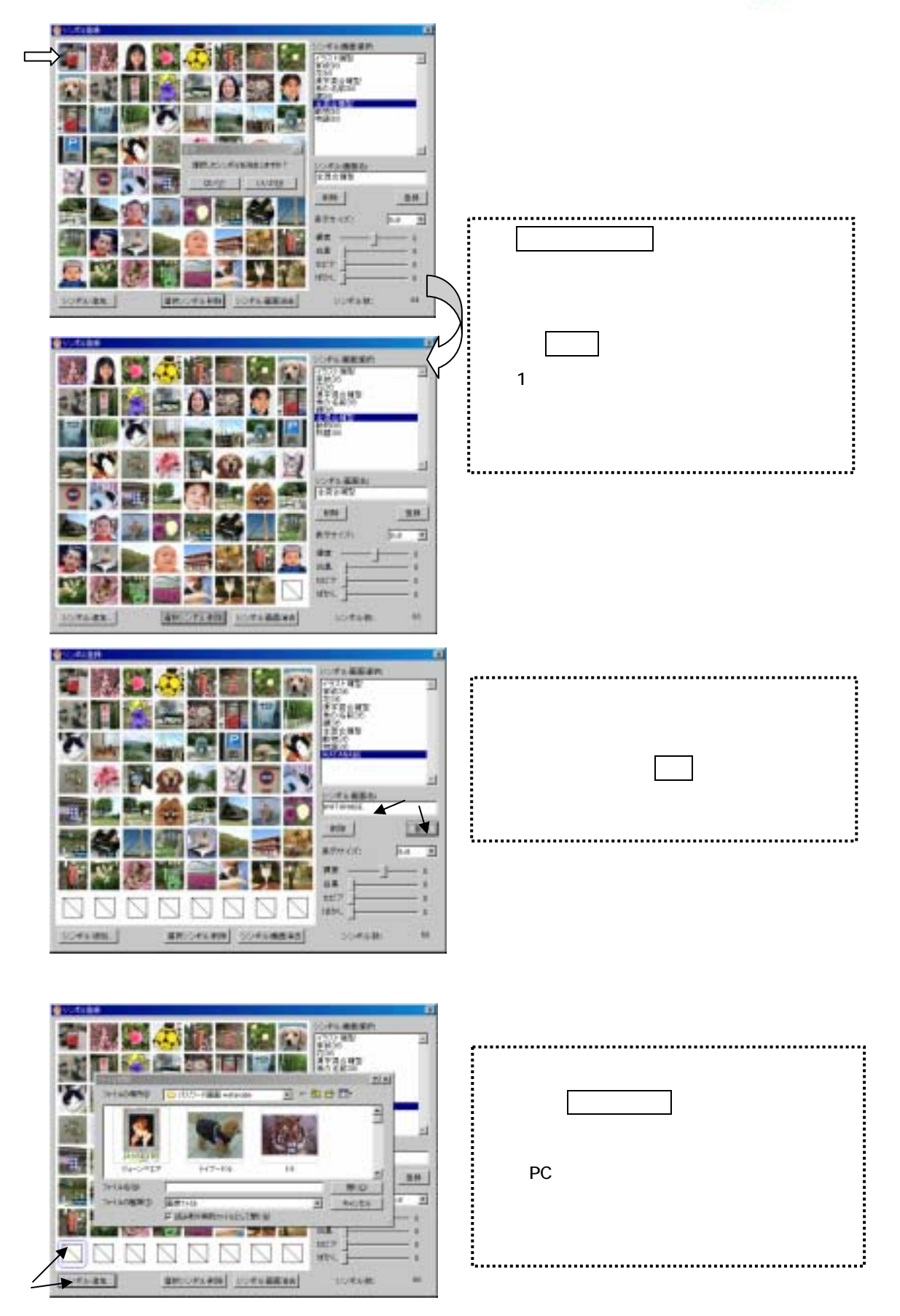

## SKR Technology

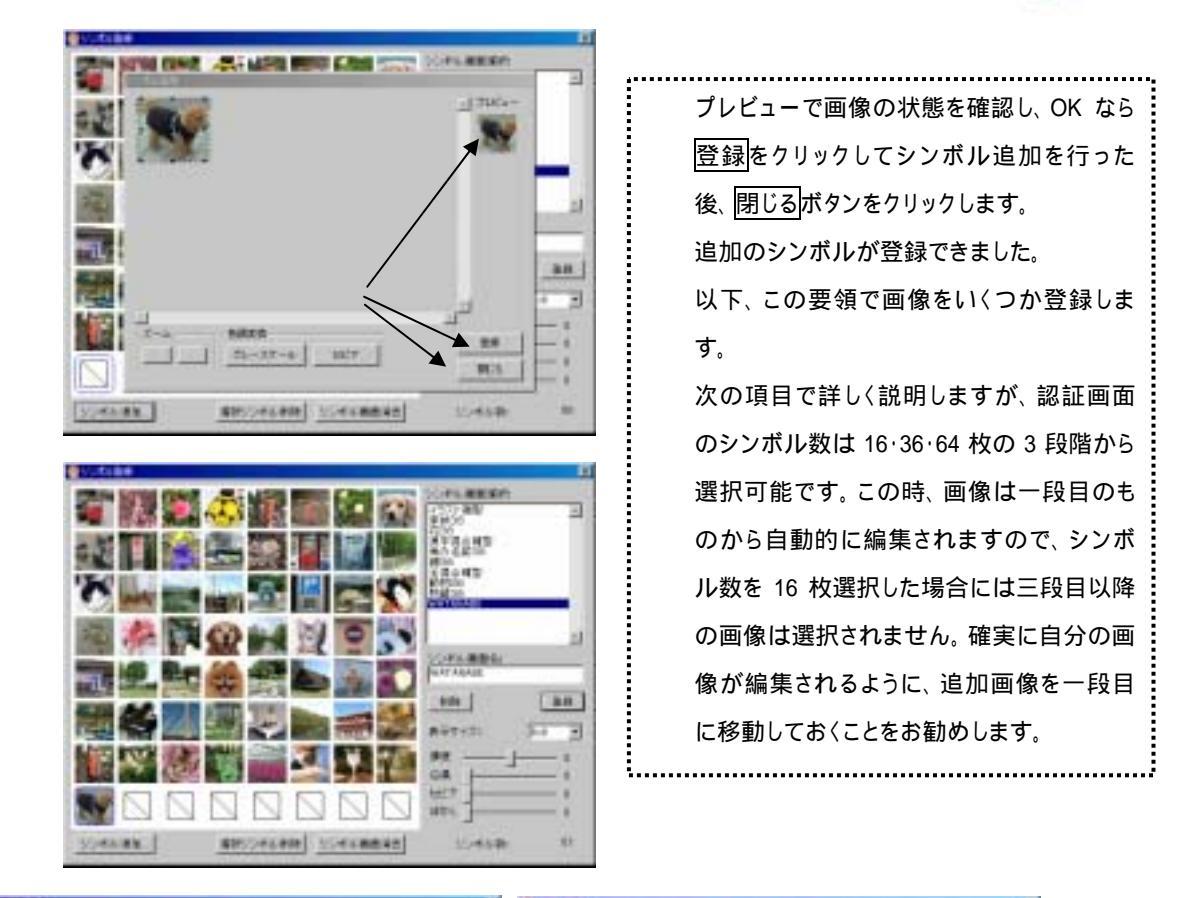

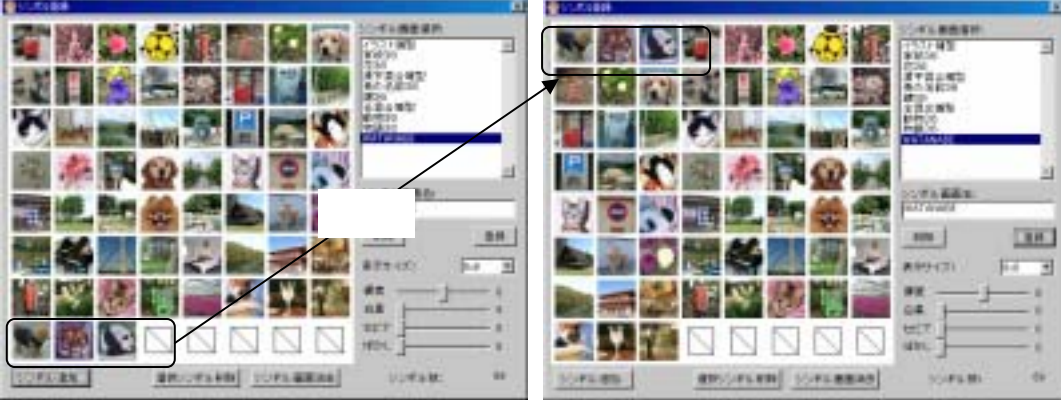

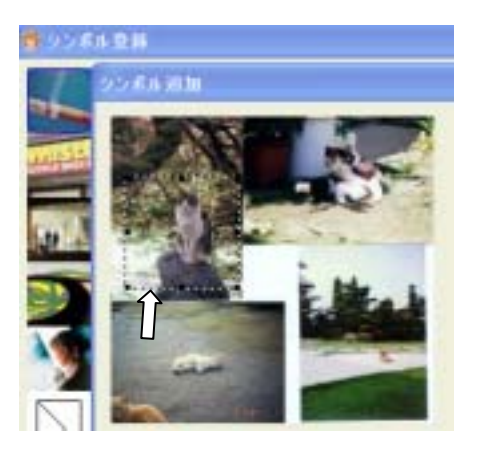

左の画像のように、一つのファイル内に複数の画像がある場 合、必要部分を切り取った上で、大きさを調整して画像を登 録することも出来ます。 左上のネコを追加したい場合には、シンボル追加時に画像部 に表示される点線で囲まれた範囲を狭めたり、点線位置を動 かしたりして、該当部分だけを選択します。

.....

ξ.

-3 画像登録が終了したところで、パスシンボル(オリジナルパスワード)登録を行います。

**鍵の付いたクリプトニーモのアイコン**をクリックして**認証画面**を表示させ、暫定パスワードを入力します。

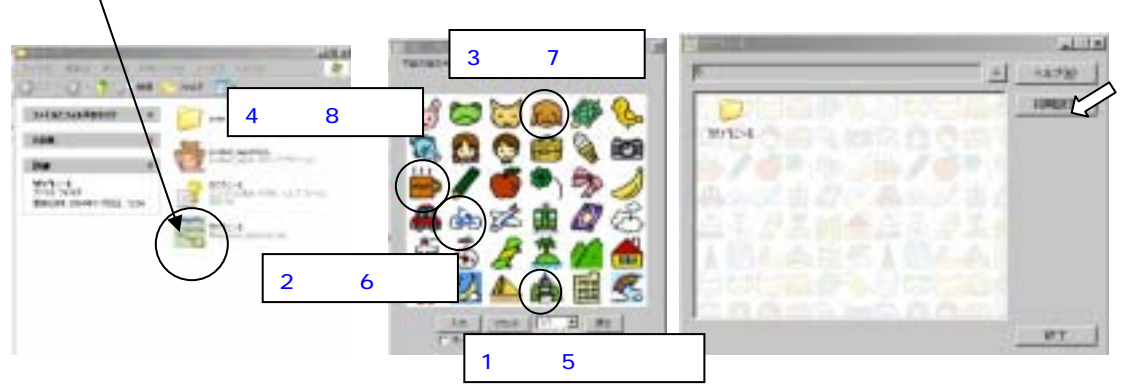

**ビューア画面**が立ち上がったら、初期設定をクリックすると、初期登録画面が起動します。 前述の手続きで登録したご自分のシンボル画面名を選択した後、表示個数等の設定 条件を選びます。

|                                                                                                    | 🔤 初期登録                                                                                           |                                                       | ×    |                                                                      |
|----------------------------------------------------------------------------------------------------|--------------------------------------------------------------------------------------------------|-------------------------------------------------------|------|----------------------------------------------------------------------|
|                                                                                                    | シンボル選択                                                                                           | ヘルプ                                                   |      |                                                                      |
|                                                                                                    | イラスト雛型<br>家36<br>花36<br>漢字混合雛型<br>きれ<br>魚の名前36<br>鍵36<br>全混合雛型<br>動物36<br>物語36<br>WATANABE<br>選択 | 画面に表示<br>るシンボル<br>を意味しま<br>4x4、6x6、<br>のいずれかを<br>します。 |      | 起動するたびに表示位置が変<br>わる <b>【ランダム】</b> 、常に同位置に<br>現れる <b>【男史】の</b> いずわかを選 |
| 認証シンボルを押す(選択す<br>る)順番を指定するか否かを                                                                                           | 表示個数                                                                                             | 6×6 💌                                                 | 1    | 求します。                                                                |
| る)順留を指定するがらか。<br>設定するボタンです。                                                                                              | 表示位置                                                                                             | ランダム 💌                                                |      |                                                                      |
| 【認証選択順序あり】と指定す<br>ると、同じ画像を選んでいても                                                                                         | 認証時入力回数                                                                                          | 10 💌                                                  | 1    |                                                                      |
| 順番通りに選択しないと正解                                                                                                    | 判定回数                                                                                             | 20 💌                                                  |      |                                                                      |
| ュリティが上がります。                                                                                                    | 異常事態通報シンボ                                                                                        | ,<br>レあり ▼                                            | 1    | 登録していないシンボルばかり                                                       |
|                                                                                                    | 認証確抗順序                                                                                           | ·<br>あり<br>マ                                          | 1    | を選んたり、選択個数か異なる<br>など、「本人なら犯すはずのな                                     |
|                                                                                                    | チャイルドロック                                                                                         | 하나 💌                                                  | 1    | い間違い入力を何度まで許容                                                        |
|                                                                                                    | 総判定回数                                                                                            | 50                                                    | 1    |                                                                      |
| 本人といえども、押し間違い<br>をする可能性はあります。万<br>一認証シンボル入力を間違<br>えた場合にも 何回かリトライ<br>出来るように許容範囲を設け<br>てあります。 5 回、10 回、20<br>回のいずれかを設定します。 | バスシンボル登録<br>条件設定が終れ<br>ンボル登録をク<br>ボル選択の設定                                                        | 戻る<br>戻る<br>つったら、パスシ<br>リックして、シン<br>完了です。             | チャート | マイルドロックの賢い使い方<br>ついては P10 をご参照下さ                                     |

SKR Technology

| 調加加量料                                                                                                    |        | x  |
|----------------------------------------------------------------------------------------------------|--------|----|
| SCHURR                                                                                                    | 0      | NO |
| (予2) 開始<br>第5330<br>行送時<br>第五第会議理<br>第555(第135<br>第五第会議理<br>第555(第135)<br>末第会議理<br>末第会議理<br>末第会議理<br>末第会議理<br>末第会議理<br>末第会議理<br>末第会<br>第555(第<br>末第会<br>第555(第<br>末<br>第<br>第<br>5<br>5<br>5<br>5<br>5<br>5<br>5<br>5<br>5<br>5<br>5<br>5<br>5<br>5<br>5<br>5 |        |    |
| 表示儀教                                                                                                    | 6×0    |    |
| #itian                                                                                                    | うしがん   |    |
| 出国纳入力回路                                                                                                    | 12     | *  |
| * CELEBRA                                                                                                    | 201    | -  |
| <b>具用非影响影</b> 之时                                                                                                    | া জিনা | *  |
| 1212 Miles Mark                                                                                                    | (8)-J  |    |
| チャイルドロック                                                                                                    | 御月     | -  |
| NEW DECEMBER                                                                                                    | 281    |    |
| 「ロンンボル金田                                                                                                    |        | 20 |

例えば、WATANABE のシンボル画面名で、
表示個数:6 x 6 = 36 枚
表示位置:ランダム、
認証選択順序:あり
総判定回数:5 回
を選択し、パスシンボル登録ボタンをクリックしてみ

ましょう。

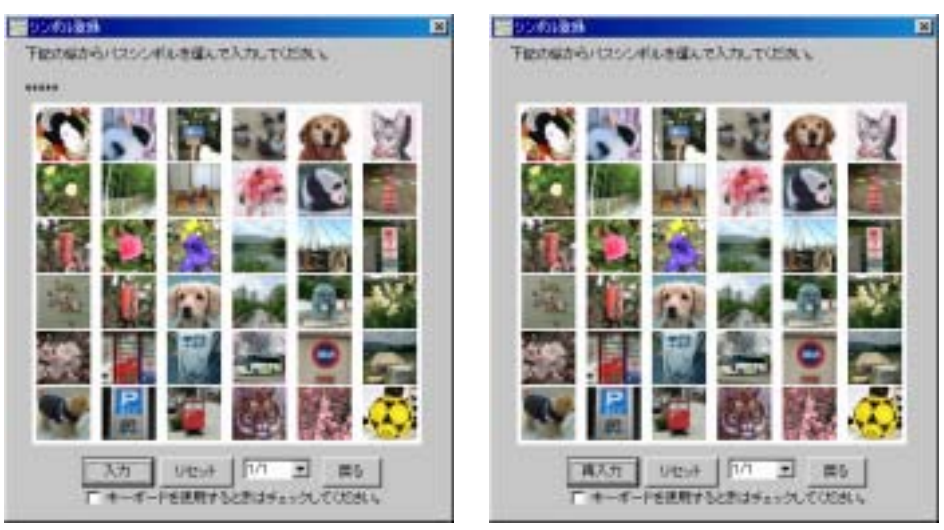

先程登録しておいたシンボル画面名 WATANABE の 59 枚の画像の中から表示個数 6 x 6 の設定に従って一行目から 36 枚の画像が自動編集されています。 ご自分の思い出に基づいて、2 枚以上 8 枚以下で画像を組み合わせます。 必要枚数だけシンボルをクリックして選んだら、最後に入力ボタンをクリックし、確認の ため再入力すれば作業完了です。 【**「チャイルドロック」**の賢い使い方について】

「チャイルドロック」は本来子供等のいたずらで他人判定機能が動作してしまった場合の対策として設けられたものですが、使用者本人の不注意で同様のことがおこった場合にも直ちに操作不能とはせずに一度だけ救済措置につなげる安全弁の役割をはたしているため、知っておくと便利な機能です。なお、本機能は『判定回数』と密接に関連しておりますので、「判定回数」について再度ご説明するとともに「総判定回数」との違いについても言及致します。

チャイルドロック(なし)を選択した場合

「判定回数」とは正解シンボルを1つも含まない選択か、間違ったシンボルを4個以上選択を行った場合、指定回数(2回~9回の任意の回数)以上の入力(やり直しを許さない、 という上限回数の設定です。チャイルドロック(なし)を選択すると、他人判定されたユーザは一切の救済措置がなく、二度とログオンできなくなります。

チャイルドロック(あり)を選択した場合

万が一不正使用と判定されても救済措置が与えられます。

「不正使用です」のコメントに OK すると認証画面が再び表示されますが、これは擬似認 証画面(冗長ループ)で、すぐには入力出来ません。(パスシンボルをクリックしても画面 左上には が表示されず、動作していない状態のままです。)入力可能状態にするに は、 Shift キーを押しながらマウスの右ボタンを同時に押す 特殊キー操作 を行う必要 があります。特殊キー操作のあと入力可能状態にもどりますので、落ち着いてご自身の パスシンボルを正しく入力して下さい。

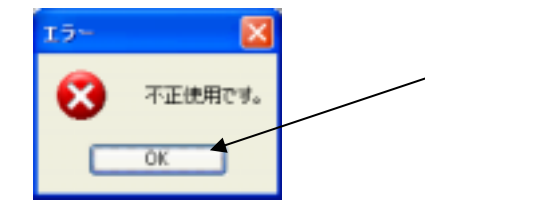

注:「不正使用です」と表示されると、本人といえども少し慌ててしまうものです。そん なときは落ち着いて作業が出来るようにいったん全てを閉じて、まずは自分自 身のパスシンボルを頭の中に思い描いてみることをお勧めします。特殊キー 操作で救済措置を経ない限りは Mnem ファイルを立ち上げると擬似認証画 面が表示されます。 Shift キーを押しながらマウスの右ボタンを同時に押す 特殊キー操作を行った上で正しいパスシンボルを入力して下さい。

以上のようにチャイルドロック機能は万一の際の救済措置となりますので、登録に当たっては 「チャイルドロック」(あり)を選択頂くことをお勧めします。 '判定回数」と'総判定回数」の違いについて

「判定回数」が本人なら犯すはずのない間違いを判定するための限度回数設定であるのに対して、手が滑った・勘違いで似たものをクリックしてしまったという間違いは本人といえども犯す可能性があります。本人が犯す可能性の高い間違い入力(本人推定エラー)と本人が犯す可能性の低い入力(他人推定エラー)の総計を何度まで許容するかを決めるのが「総判定回数」です。